| Guideline number | 17.006B                       | Version    | 2.0    |
|------------------|-------------------------------|------------|--------|
| Title            | GCRF Kelsius Fridge/Freezer N | lanagement | System |

#### MANDATORY

During CRF working hours Monday-Friday 0800-1700 hrs Kelsius alerts will be actioned by CRF Research Nurse and Nurse Coordinator. Out of hours including weekends the alerts will be actioned by CRF Research Nurse Manager.

- 1. During working hours the immediate actions in the event of an alarm on the Kelsius network controller box, or report received from admin team/email system:
  - Check Kelsius network controller box to view temperature excursion.
  - Log into the controller box with individual pin and place system into ACKALARM (this has replaced service) service mode (this will turn off alarm for 60 mins only). Instructions are on the wall beside Kelsius network controller box in Adult Nurse Base (QEUH) and on the wall in the main hot desk office (GRI) and within the lab of the CRF (GGH).
  - Check fridge/freezer interior manually do not rely on door temperature.
  - If evidence of defrosting investigate immediate options for removal of samples and seek further advice from Research Nurse Manager.
  - If no evidence of defrosting or warming move probe to ensure correct circulation around sensor. Complete corrective actions as per section h and inform Nurse Coordinator
- 2. Actions for Nurse Coordinator/Research Nurse Manager

Review Kelsius online system. Login details can be found on GCRF common drive CRF sites folder.

a) Dashboard should look as below:

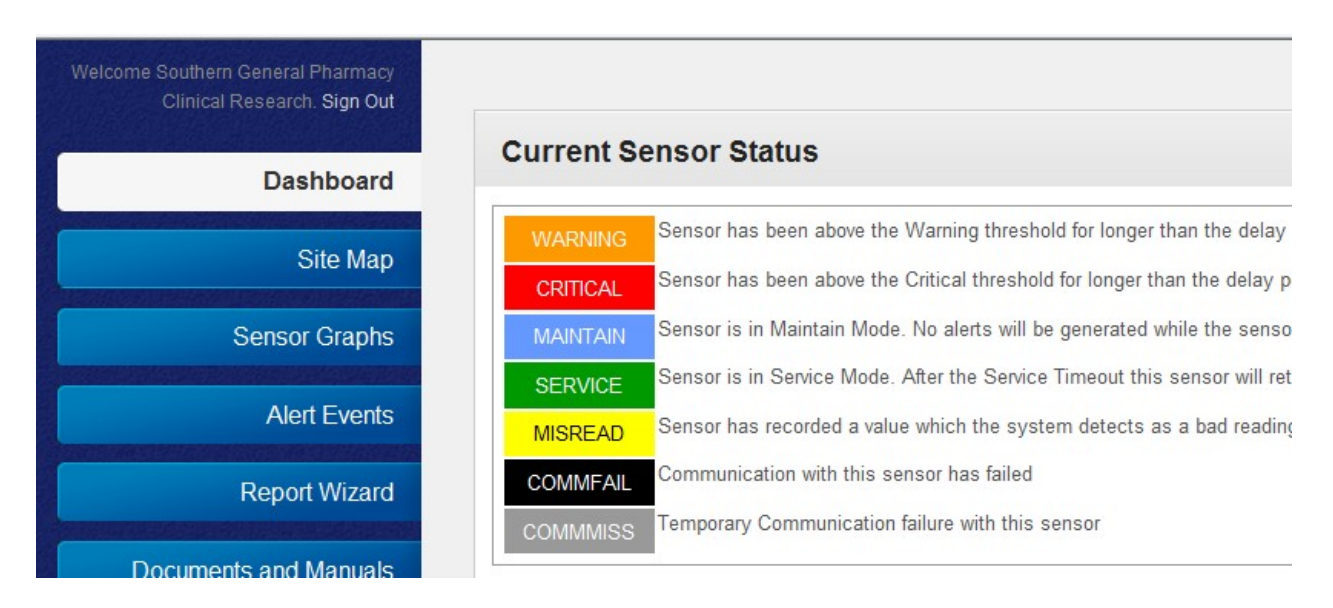

b) Click on **Sensor graphs**, **Temperature sensors**. Alter dropdown box as needed to view relevant appliance.

| Welcome Southern General Pharmacy<br>Clinical Research. <b>Sign Out</b> |                                                                               |
|-------------------------------------------------------------------------|-------------------------------------------------------------------------------|
| Dashboard                                                               | Temperature Sensor Search                                                     |
| Site Map                                                                |                                                                               |
| Sensor Graphs                                                           | Quick Date Range:  I loday                                                    |
| Temperature Sensors                                                     | Select a sensor from the list: Southern General Pharmacy Clinical Research -: |
| Temperature Sensor Groups                                               |                                                                               |
| Historical Sensors                                                      | Download detailed records: 📴 🔂 📴                                              |
| Alert Events                                                            | -40 Freezer                                                                   |
| Report Wizard                                                           | -29                                                                           |
| Documents and Manuals                                                   | CRITICAL -30.0<br>-31                                                         |
| Configuration                                                           | -32                                                                           |

- c) Review trend. Look for spikes in the temperature graph which might indicate freezer door being recently opened. This should not require action but must be observed. If a general trend upwards is seen, this may indicate an issue with either the freezer or the probe.
- d) Nurse Coordinator/Research Nurse Manager should manually review appliance once made aware of alert. If clear evidence of defrosting/ warming is present (i.e. not hard frost in -80 or watery residue in the -40 freezer) move on to section g. If there is no evidence of defrosting/warming, then observe on Kelsius for a further 30 minutes.
- e) If after 30 mins, the temperature is returning to range, then continue observation until back within range. Probe updates Kelsius system every 20 mins, so it may require 1 hour of observation to see the trend. Move on to section h to enter Corrective Action once the appliance is stable.
- f) If temperature not returning to within range after 30 mins, then escalate to Nurse Manager and move onto section g.
- g) If clear evidence of defrosting/warming OR temperature not returning to range after observation:
  - Consider movement of samples to another freezer or department
  - Ensure all freezer logs are reviewed for samples present and contact investigators (during working hours) to see if samples can be stored at an alternative temperature (i.e. samples from 40 freezer being stored in the -80). If they cannot be contacted, or it is time critical, then samples should be moved even without investigator approval.
  - Ensure all lead study nurses are informed via email that they should make their sponsors aware of need for alternative storage.
  - Ensure all lead study nurses are informed that they must update their sample logs as soon as practicable. File note (Form 51.016M) must be created detailing dates of move, brief description of issues, resolution and location of temporary storage.

Guideline 17.006B, version 2.0

- Complete corrective actions, with the action stating, **samples relocated**.
- h) Enter corrective action by accessing **Alert events**, which should list any outstanding alerts on the system. The system now has an option to close all alerts with one corrective action use as appropriate (see below):
- i) Click on pencil to right hand side of screen this is where the option to close all alerts will appear.

| Welcome Southern General Pharmacy<br>Clinical Research. Sign Out<br>Dashboard<br>Site Map<br>Sensor Graphs | <ul> <li>If any alert events were recorded by your system(s) over the selected below to view a detailed graph.</li> <li>Click on</li></ul> |
|----------------------------------------------------------------------------------------------------|----------------------------------------------------------------------------------------------------|
| Alert Events                                                                                               | Alert Search                                                                                                    |
| Report Wizard                                                                                              | Quick Date Range:  Last 7 days Event Types: All                                                                                            |
| Documents and Manuals                                                                                      |                                                                                                    |

j) Enter PIN code, remembering to untick the box for 'remember the code', or it will store your PIN for all future corrective actions.

| Welcome Southern General Pharmacy<br>Clinical Research. <b>Sign Out</b> |                                          |
|-------------------------------------------------------------------------|------------------------------------------|
| Dashboard                                                               | Step 1: Enter your PIN Code              |
| Site Map                                                                | Word Verification                        |
| Sensor Graphs                                                           | Please type the characters:              |
| Alert Events                                                            | Please enter your PIN Code: Remember the |
| Report Wizard                                                           | Back to Alert Events Next                |

k) Click the dropdown to select a corrective action: NB: You can add free text comments if there is no appropriate option in the drop-down list.

| Welcome Southern General Pharmacy<br>Clinical Research. <b>Sign Out</b> |                                                                                             |
|-------------------------------------------------------------------------|---------------------------------------------------------------------------------------------|
| Dashboard                                                               | Step 2: Enter a Corrective Action                                                           |
| Site Map                                                                | Alert Detail:                                                                               |
| Sensor Graphs                                                           | Status Network Controller                                                                   |
| Alert Events                                                            | CRITICAL Southern General Pharmacy Clinical Research                                        |
| Report Wizard                                                           | Select a pre-defined Corrective Action                                                      |
| Documents and Manuals                                                   | (optional)<br>The text below is what will be entered as part of the corrective action messa |
| Configuration                                                           | *                                                                                           |

I) Remember to tick the box to close the alert, or it will not resolve on the system

| Welcome Southern General Pharmacy<br>Clinical Research. Sign Out |                              |                                                                   |
|------------------------------------------------------------------|------------------------------|-------------------------------------------------------------------|
| Dashboard                                                        | Step 2: Er                   | nter a Corrective Action                                          |
| Site Map                                                         | Alert Detail:                |                                                                   |
| Sensor Graphs                                                    | Status                       | Network Controller                                                |
| Alert Events                                                     | CRITICAL                     | Southern General Pharmacy Clinical Research                       |
| Report Wizard                                                    | Now within                   | normal range                                                      |
| Documents and Manuals                                            | (optional)<br>The text below | w is what will be entered as part of the corrective action messag |
| Configuration                                                    | Now within normal range      |                                                                   |

m) Save the action, screen will return to the main dashboard screen, with the following:

| Welcome Southern General Pharmacy<br>Clinical Research: <b>Sign Out</b> |                                                                                                    |
|-------------------------------------------------------------------------|----------------------------------------------------------------------------------------------------|
| Dashboard                                                               | If any alert events were recorded by your system(s) over the selected below to view a detailed graph.                                      |
| Site Map                                                                | Click on 2 to add a corrective action specific to the alarm. You will action. Closing an alert when entering a corrective action will move |
| Sensor Graphs                                                           |                                                                                                    |
| Alert Events                                                            | Alert Search                                                                                                    |
| Report Wizard                                                           | Quick Date Range: Last 7 days Event Types: 0)                                                                                              |

If not appropriate to close all events with the same action then repeat for all outstanding corrective actions for this episode.

Quick Date Range: Quick Date Range: Ast 7 days O If there are other outstanding actions

on the system, inform the Nurse Coordinator/Nurse Manager

#### **Guideline signatories**

| Prepared by | Barbara McLaren |
|-------------|-----------------|
| Signature   | Date            |
| Approved by | Lynn Prentice   |
| Signature   | Date            |

#### Guideline 17.006B, version 2.0

# Document history

| Version | Date     | Description                      |
|---------|----------|----------------------------------|
| 1.0     | 10.06.17 | Creation of Guidance document    |
| 1.1     | 21.11.18 | Minor update                     |
| 2.0     |          | Update to Guidance template v2.0 |
|         |          | Minor admin changes              |
|         |          | Addition of file note creation   |
|         |          | Change to author                 |

This Guideline is a controlled document. The current version can be viewed on the GCTU website. Any copy reproduced from the website may not, at time of reading, be the current version.